## Agendamento de retornos/manutenção programada

Procedimento para criar um agendamento de retorno de manutenção programada.

 Na tela da OS que se deseja agendar um retorno, clique na opção conforme indicado na figura abaixo:

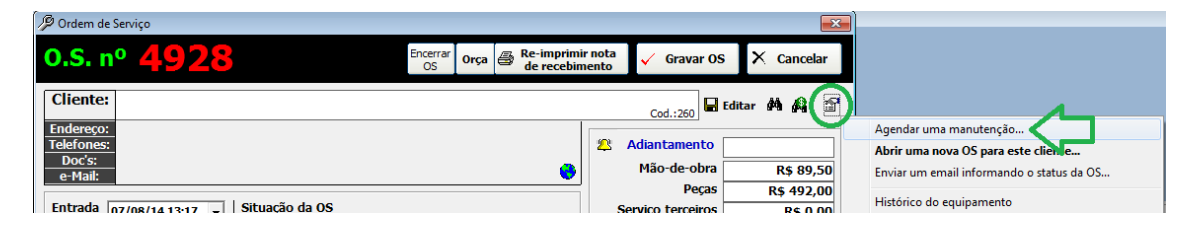

2) Surgirá esta tela:

| 🕼 Compromisso.                  |                             |
|---------------------------------|-----------------------------|
| Descrição                       | Vinculado a OS nº: 4928     |
| Manutenção preventiva           |                             |
| Dia Hora<br>31/mai/2015 v 14:00 | Agenda de                   |
| Avisar                          | <u>Gravar</u> <u>Fechar</u> |

3) Depois de gravado, ao imprimir qualquer modelo de encerramento de OS surgirá um aviso de agendamento conforme:

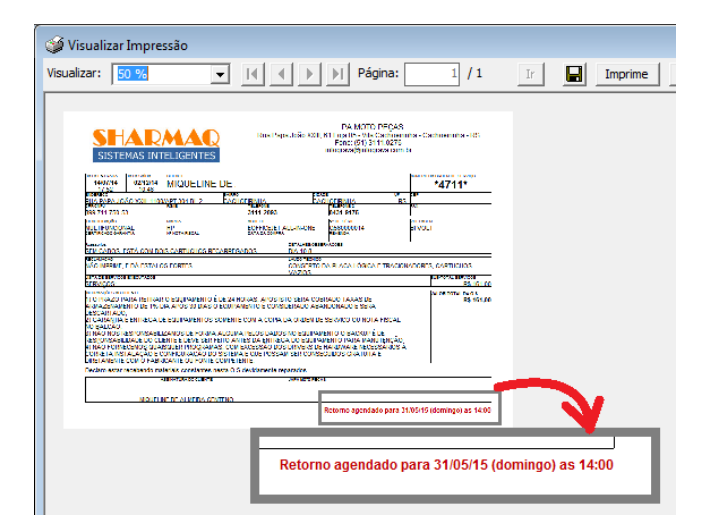

4) Para consultar os agendamentos use o menu

| 🔑 SHOficina v5.15D | - 2014                                               |  |
|--------------------|------------------------------------------------------|--|
| Arquivo Cadastros  | Módulos Ordem Serviço Personalização Suporte Técnico |  |
| Cadastros          | Agenda                                               |  |
| Módulos            |                                                      |  |
| Ordem de Serviço   | Estoque                                              |  |
|                    | Commence of a statement                              |  |